## **Review Requests**

Last Modified on 11/07/2016 1:07 pm EST

Select Manager Dashboard from the left hand column. Any outstanding Review Requests will be listed.

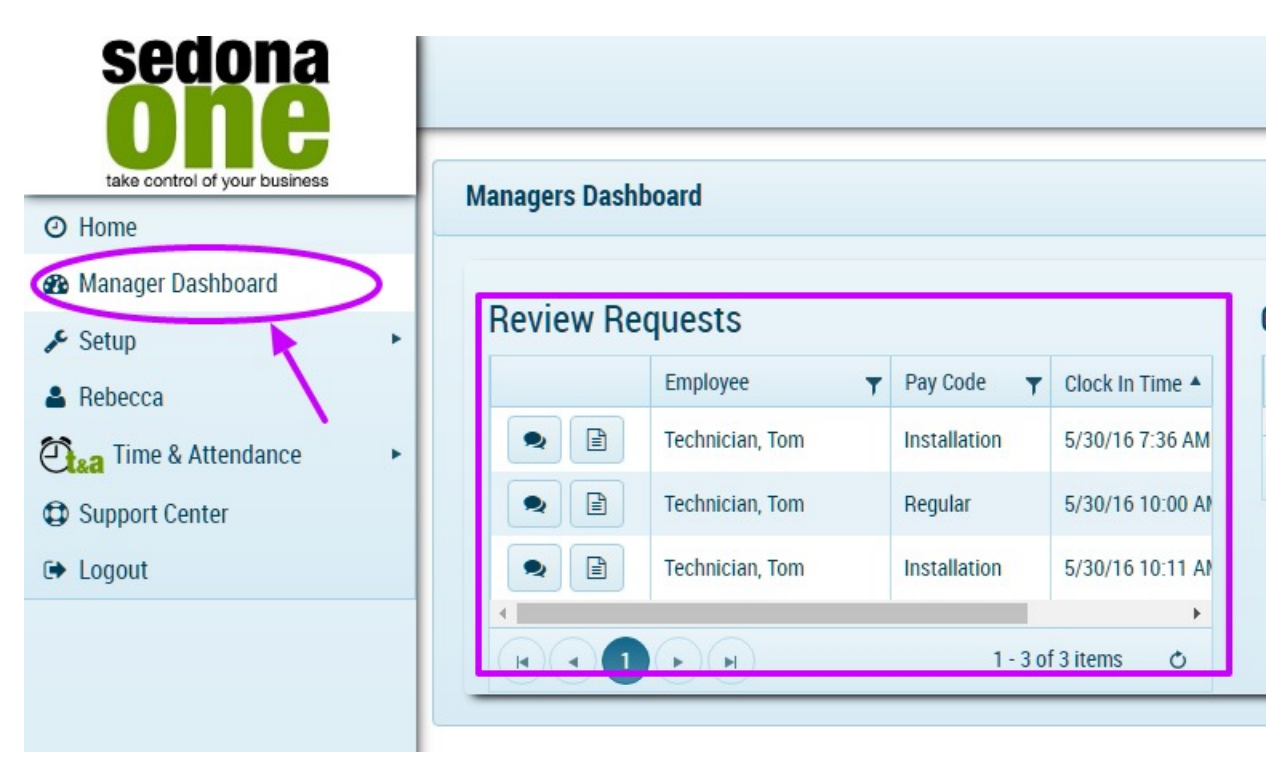

Select the Comment button to review the comment inserted by the User.

| Managers Dashboard |                 |              |                   |                    |  |  |
|--------------------|-----------------|--------------|-------------------|--------------------|--|--|
| Review Requests    |                 |              |                   |                    |  |  |
|                    | Employee        | Pay Code 🛛 🔻 | Clock In Time 🔺 🍸 | Clock Out Time 🛛 🝸 |  |  |
|                    | Technician, Tom | Installation | 5/30/16 7:36 AM   | 5/30/16 9:27 AM    |  |  |
|                    | Technician, Tom | Regular      | 5/30/16 10:00 AM  | 5/30/16 10:11 AM   |  |  |
|                    | Technician, Tom | Installation | 5/30/16 10:11 AM  | 5/30/16 10:53 AM   |  |  |
|                    |                 |              | 1                 | - 3 of 3 items 🛛 🖒 |  |  |

Uncheck the Request Manager Review checkbox if there are no problems with the comments. Before you can Save you are required to enter a comment. Once the comment has been entered select Save.

|                                              | _ / |
|----------------------------------------------|-----|
| omment                                       |     |
| Clock in time has been moved to 7:00 AM.     |     |
|                                              |     |
|                                              |     |
|                                              |     |
|                                              |     |
| Barruant Managar Bautaw                      |     |
| Request Manager Review                       |     |
| revious Comments:                            |     |
| 5/31/16 11:59 PM Tom T : Forgot to clock in. |     |
| Moved clock in time to 7:00 AM               |     |

If want to take a further look at the Shift before commenting select the box with the sheet of paper icon.

| Managers Dashboard |                                                                                                    |                   |              |                   |                    |  |
|--------------------|----------------------------------------------------------------------------------------------------|-------------------|--------------|-------------------|--------------------|--|
| Review Requests    |                                                                                                    |                   |              |                   |                    |  |
|                    | 0                                                                                                    | Employee <b>T</b> | Pay Code 🛛 🝸 | Clock In Time 🔺 🍸 | Clock Out Time 🛛 🝸 |  |
|                    |                                                                                                    | Technician, Tom   | Installation | 5/30/16 7:36 AM   | 5/30/16 9:27 AM    |  |
|                    |                                                                                                    | Technician, Tom   | Regular      | 5/30/16 10:00 AM  | 5/30/16 10:11 AM   |  |
|                    | 2                                                                                                    | Technician, Tom   | Installation | 5/30/16 10:11 AM  | 5/30/16 10:53 AM   |  |
|                    | Image: Market and Market and Mar |                   |              |                   |                    |  |

Navigate to the specific shift and click on the Comment button.

| 4 | Ø | Shift: 5/30/16 7:36 AM -04:00 - 5/30/16 9:27 AM -04:00 (Review Requests: |              |                 |                 |  |  |
|---|---|--------------------------------------------------------------------------|--------------|-----------------|-----------------|--|--|
|   |   | 2 ) Q                                                                    | Installation | 5/30/16 7:36 AM | 5/30/16 9:27 AM |  |  |
| 1 |   | /                                                                        |              |                 |                 |  |  |

Uncheck the Request Manager Review checkbox if there are no problems with the comments. Before you can Save you are required to enter a comment. Once the comment has been entered select Save.